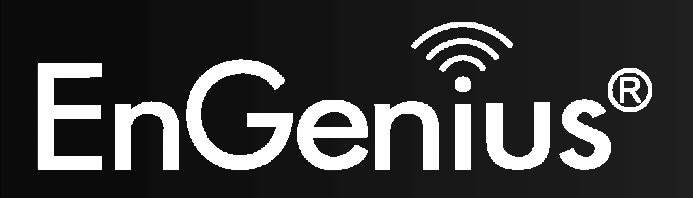

Wireless-N Pocket AP/Router

# **ETR9350**

Ultra Portable Pocket AP (Travel Router) V1.0

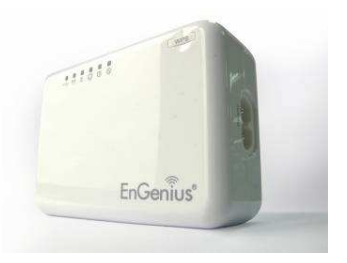

| 1. | Package Contents    |           |                                     |    |  |  |  |
|----|---------------------|-----------|-------------------------------------|----|--|--|--|
| 2. | System Requirements |           |                                     |    |  |  |  |
| 3. | Introduction        |           |                                     |    |  |  |  |
| 4. | Featur              | es        |                                     | 7  |  |  |  |
| 5. | Hardw               | vare Ove  | rview                               | 8  |  |  |  |
| 6. | Before              | e you Be  | gin                                 | 10 |  |  |  |
|    | 6.1                 | Consid    | erations for Wireless Installation  | 10 |  |  |  |
|    | 6.2                 | AP Ro     | uter / AP / Client Bridge Modes     | 11 |  |  |  |
|    | 6.3                 | Check     | Network Settings (Windows XP/Vista) | 12 |  |  |  |
| 7. | Hardw               | vare Inst | allation                            | 15 |  |  |  |
| 8. | Config              | 17        |                                     |    |  |  |  |
|    | 8.1                 | Setup V   | Wizard                              | 18 |  |  |  |
|    |                     | 8.1.1     | AP Router Mode                      | 22 |  |  |  |
|    |                     | 8.1.2     | AP Mode                             | 33 |  |  |  |
|    |                     | 8.1.3     | Client Bridge Mode                  | 35 |  |  |  |
|    | 8.2                 | Web-B     | ased Configuration                  | 36 |  |  |  |
|    |                     | 8.2.1     | System                              | 36 |  |  |  |
|    |                     | 8.2.2     | Internet                            | 52 |  |  |  |
|    |                     | 8.2.3     | Wireless                            | 64 |  |  |  |
|    |                     | 8.2.4     | Firewall                            | 83 |  |  |  |
|    |                     | 8.2.5     | Advanced                            | 90 |  |  |  |

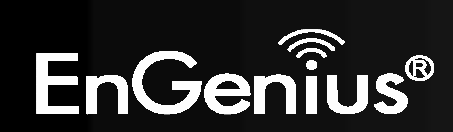

|              | 8.2.6 Tools                  | .101 |
|--------------|------------------------------|------|
| 8.3          | AP and Client Bridge Modes   | .109 |
| 8.4          | Client Bridge Mode           | .114 |
|              | 8.4.1 Wireless               | .114 |
| Appendix A - | - FCC Interference Statement | .117 |
| Appendix B - | - IC Interference Statement  | .119 |

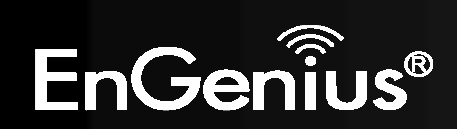

# **Revision History**

| Version | Date             | Notes                   |
|---------|------------------|-------------------------|
| 1.0     | October 21, 2009 | Initial Release version |

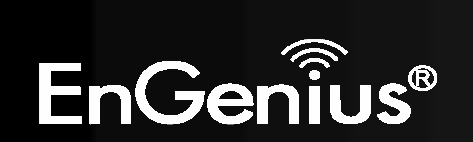

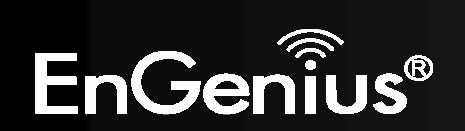

## **1. Package Contents**

- EnGenius TRAVEL ROUTER Ultra Portable Pocket AP
- AC Power Cord
- RJ45 Ethernet LAN Cable
- CD-ROM with User Manual and Setup Utility
- QIG

# 2. System Requirements

- RJ45 Ethernet Based or 3G USB Internet Connection
- Computer with Wireless Network function
- Windows, MAC OS or Linux based operating systems
- Internet Explorer or Firefox or Safari Web-Browser Software

## 3. Environment & Physical

| Temperature Range         | 0 to 40° C - Operating, -10 to 70 ° C - Storage |  |  |
|---------------------------|-------------------------------------------------|--|--|
| Humidity (non-condensing) | 15%~95% typical                                 |  |  |
| Dimensions                | 90mm (L) x 63mm (W) x 31mm (H)                  |  |  |

Note:

\*IT power system. (This product is also designed for IT power system with phase to phase voltage 230V.") \*The socket-outlet shall be installed near the equipment and shall be easily installed.

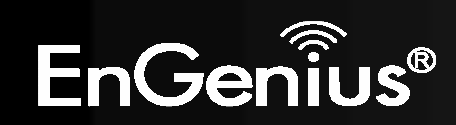

## 4. Introduction

TRAVEL ROUTER is the world's smallest 11n Wireless Router and Access Point with 3G connectivity that brings superior convenience for users who need to create a wireless network to share the Internet, documents or multimedia files quickly between computers at speeds of up to 300Mbps.

Also, you can leave the bulky power adapter behind as the power supply unit is embedded in the device, so it can be slipped into your pocket easily.

The TRAVEL ROUTER can be connected to the Internet through a DSL/Cable modem or 3G USB card at any available location. It can even share the connection in your hotel's room if a RJ45 network cable is used.

To ensure your data is secure, the TRAVEL ROUTER supports WiFi Protected Setup (WPS) for simple and easy setup of WPA2 encryption of the wireless signal.

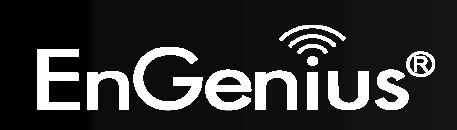

# 5. Features

## • WORLD'S SMALLEST AP

Superior design to bring you the world's smallest 11n AP Router for a true portable wireless solution.

### • INTERNAL POWER

No need to bring bulky power adapters for improved space saving convenience.

### • 3G MOBILE INTERNET SHARING

Attach a 3G USB adapter to wirelessly share your 3G Internet connection to multiple computers.

### • 3 OPERATION MODES

AP Router, Access Point and Client Bridge modes for flexible usage in different scenarios.

### • 802.11n COMPLIANT

Fully 802.11n standard compliant to bring you 6x faster and 3x farther wireless connections at speeds up to 300Mbps.

## • WPS PUSH BUTTON

WiFi Protected Setup (WPS) Push Button Configuration support for simple and secure setup of your wireless network.

## • BEST CHANNEL SELECTION

In places where there are many wireless networks, the TRAVEL ROUTER will select the channel with the least interference for maximum reception and performance.

## • MULTI-SSID

Up to 4 different wireless networks can be created with different security encryption methods. They can even be isolated so each wireless network has their own access policies.

## ADVANCED FIREWALL AND ACCESS CONTROL

Dual Firewall is featured to prevent unwanted access from the Internet. URL, MAC and IP Filters allows control over who can connect to your LAN, and what Internet sites they can connect to.

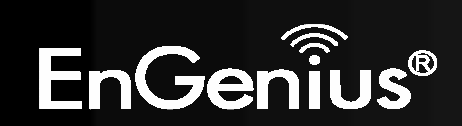

## 6. Hardware Overview

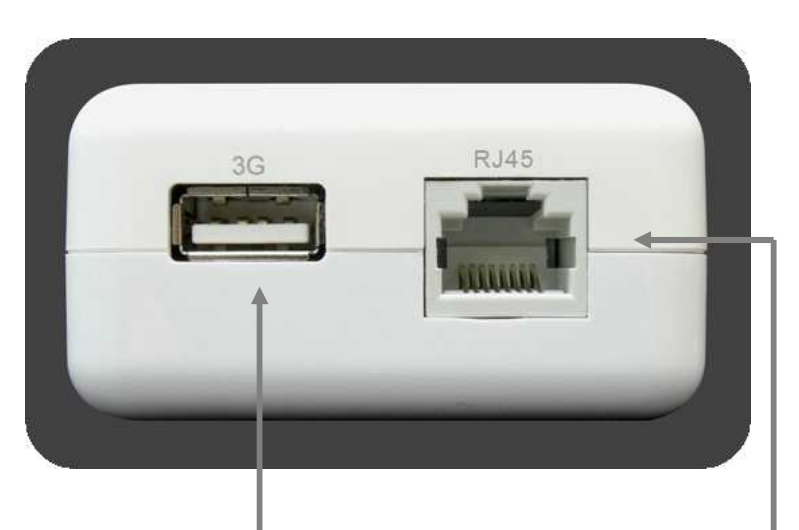

#### **3G USB**

Attach a 3G USB adapter to share your 3G Internet connection.

When 3G USB adapter is connected, RJ45 automatically is set to LAN mode.

### **RJ45**

This RJ45 port can be configured as WAN or LAN modes.

WAN: Connect to the Internet using DSL/Cable modem.

LAN: Connect to a computer, switch or hub.

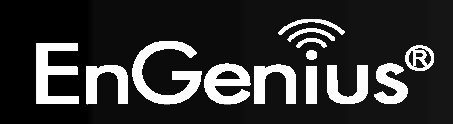

| LED Lights   | icon    | Description                                                                                                    |
|--------------|---------|----------------------------------------------------------------------------------------------------|
| Mobile 3G    | 3G      | Color – Blue<br>Lights when 3G USB adapter is connected.<br>Blinks when 3G data transfer.                                     |
| Wireless LAN | ((mp))) | Color – Blue<br>Lights when Wireless signal is activated.<br>Blinks when Wireless data transfer.                              |
| WPS          | {}      | Color – Blue<br>Blinks when WPS handshake is initialized.                                                                     |
| LAN          |         | Color – Blue<br>Lights when wired network device is connected to RJ45 port.<br>Blinks when data transfer occurs on RJ45 port. |
| Power        | C       | Color – Blue<br>Lights when device is powered ON.<br>Blinks device is Reset.                                                  |
| Mode         | (1)     | Indicates which mode the TRAVEL ROUTER is set to.<br>Orange – AP Router<br>Blue – Access Point<br>Green – Client Bridge       |
| Buttons      | icon    | Description                                                                                                    |
| WPS          | WPS     | Press this button to initialize WPS process.<br>Hold this button for 10 seconds to Reset to Factory Defaults.                 |

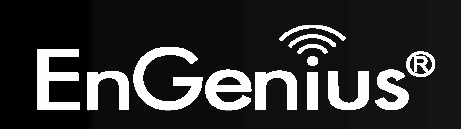

## 7. Before you Begin

This section will guide you through the installation process. Placement of the TRAVEL ROUTER is very important to avoid poor signal reception and performance. Avoid placing the device in enclosed spaces such as a closet, cabinet or wardrobe.

## 6.1 Considerations for Wireless Installation

The operating distance of all wireless devices cannot be pre-determined due to a number of unknown obstacles in the environment that the device is deployed. These could be the number, thickness and location of walls, ceilings or other objects that the wireless signals must pass

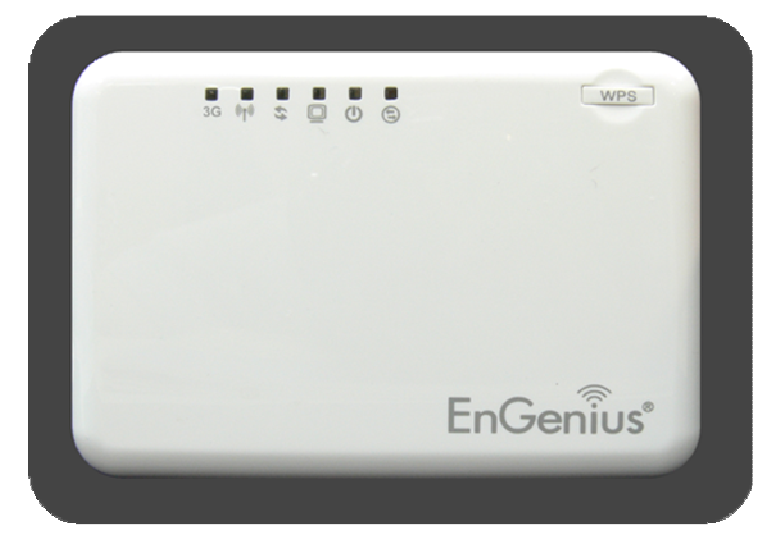

through. Here are some key guidelines to ensure that you have the optimal wireless range.

- 1. Keep the number of walls and ceilings between the EnGenius access point and other network devices to a minimum. Each wall or ceiling can reduce the signal strength, the degradation depends on the building's material.
- 2. Building materials makes a difference. A solid metal door or aluminum stubs may have a significant negative effect on range. Locate your wireless devices carefully so the signal can pass through a drywall or open doorways. Materials such as glass, steel, metal, concrete, water (fish tanks), mirrors, file cabinets and brick will also degrade your wireless signal.
- **3.** Interferences can also come from your other electrical devices or appliances that generate RF noise. The most usual types are microwaves, or cordless phones.

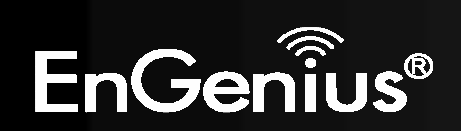

## 6.2 AP Router / AP / Client Bridge Modes

There are three main modes to select from which will influence the installation of the TRAVEL ROUTER. This section will help you determine which mode works with your setup.

### **AP Router Mode**

AP Router Mode allows you to share an Internet connection to multiple computers.

#### AP Mode

AP mode allows you to have a wired or wireless router.

#### **Client Bridge Mode**

Client Bridge Mode allows a wired network device to connect to your wireless network, or create a point-to-point bridge.

Change mode from the top right of the User Interface.

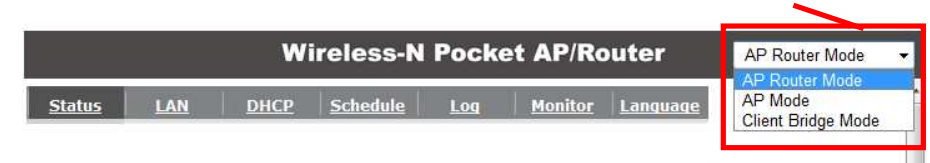

Please see Configuring the TRAVEL ROUTER for instructions to access the Web-Based User Interface.

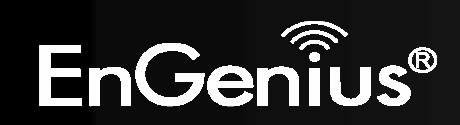

## 6.3 Check Network Settings (Windows XP/Vista)

*1.* Click Start button and open Control Panel.

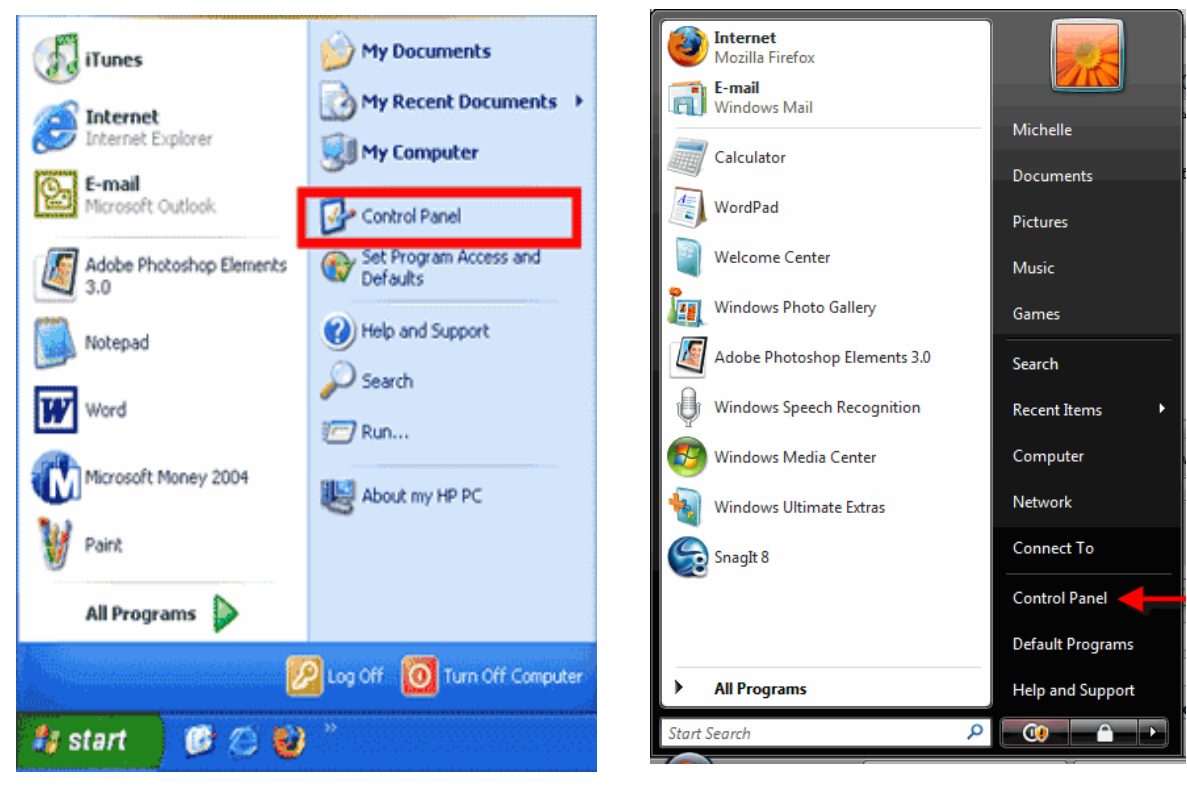

Windows XP

Windows Vista

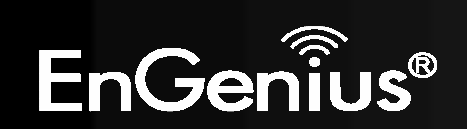

2. Windows XP, click [Network Connection]

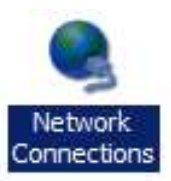

Windows Vista, click [View Network Status and Tasks] then [Manage Network Connections]

Network and Internet Connect to the Internet <u>View network status and tasks</u> Set up file sharing

### Tasks

View computers and devices

Connect to a network

Set up a connection or network

Manage network connections

Diagnose and repair

3. Right click on [Local Area Connection] and select [Properties].

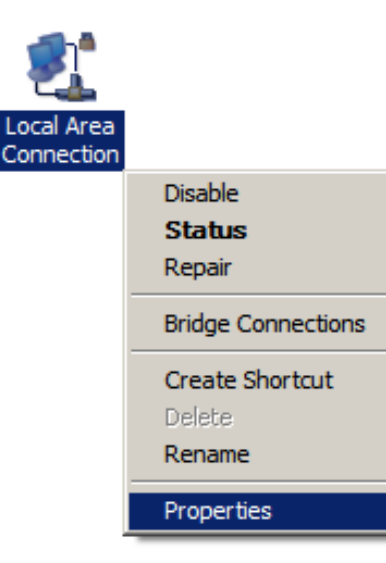

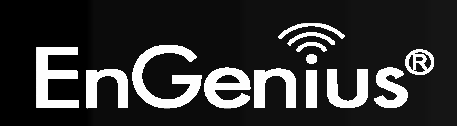

- 4. Check "Client for Microsoft Networks", "File and Printer Sharing", and "Internet Protocol (TCP/IP) is ticked. If not, please install them.
- 5. Select "Internet Protocol (TCP/IP)" and click [Properties]
- Client for Microsoft Networks
   QoS Packet Scheduler
   File and Printer Sharing for Microsoft Networks
   Internet Protocol Version 6 (TCP/IPv6)
   Internet Protocol Version 4 (TCP/IPv4)
   Link-Layer Topology Discovery Mapper I/O Driver
   Link-Layer Topology Discovery Responder
- 6. Select "Obtain an IP Address automatically" and "Obtain DNS server address automatically" and click [OK].

| eneral                         | Alternate Configuration                                                                      | n                              |                |                  |                     |                      |
|--------------------------------|----------------------------------------------------------------------------------------------|--------------------------------|----------------|------------------|---------------------|----------------------|
| You can<br>this cap<br>for the | aget IP settings assigne<br>ability. Otherwise, you<br>appropriate IP settings.              | d automatical<br>need to ask y | ly if<br>our r | your n<br>networ | etwork :<br>k admin | supports<br>istrator |
| OUs                            | e the following IP addre                                                                     | inaucairy                      |                |                  |                     |                      |
| IP ac                          | ldress:                                                                                      |                                |                |                  | .t                  |                      |
| Subn                           | et mask:                                                                                     | T                              |                | 16               |                     |                      |
| Defa                           | ult gateway:                                                                                 | 7                              | 4).            | 14               | 16                  |                      |
| OUS<br>Prefe<br>Alter          | otain DNS server addres<br>e the following DNS serv<br>erred DNS server:<br>nate DNS server: | s automatical<br>ver addresses | у<br>32<br>4   | 4                | 4                   |                      |
|                                |                                                                                              |                                |                |                  | Adva                | anced                |

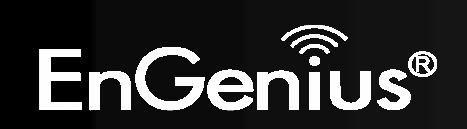

## 8. Hardware Installation

### AP Router Mode:

One type of Internet connection is required. Please either connect the network cable from your DSL/Cable modem to the RJ45 port on the TRAVEL ROUTER or connect a 3G adapter to the USB port.

Note: When 3G USB adapter is connected, RJ45 automatically is set to LAN mode.

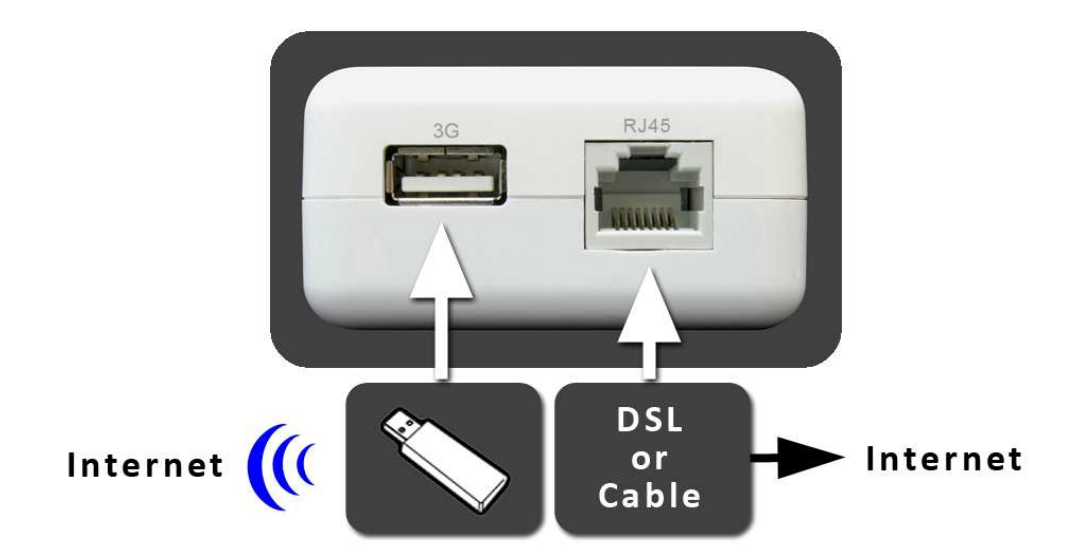

### AP Mode:

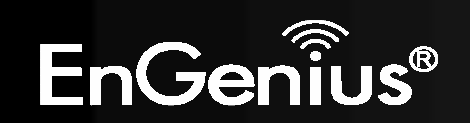

Connect the network cable to the RJ45 port.

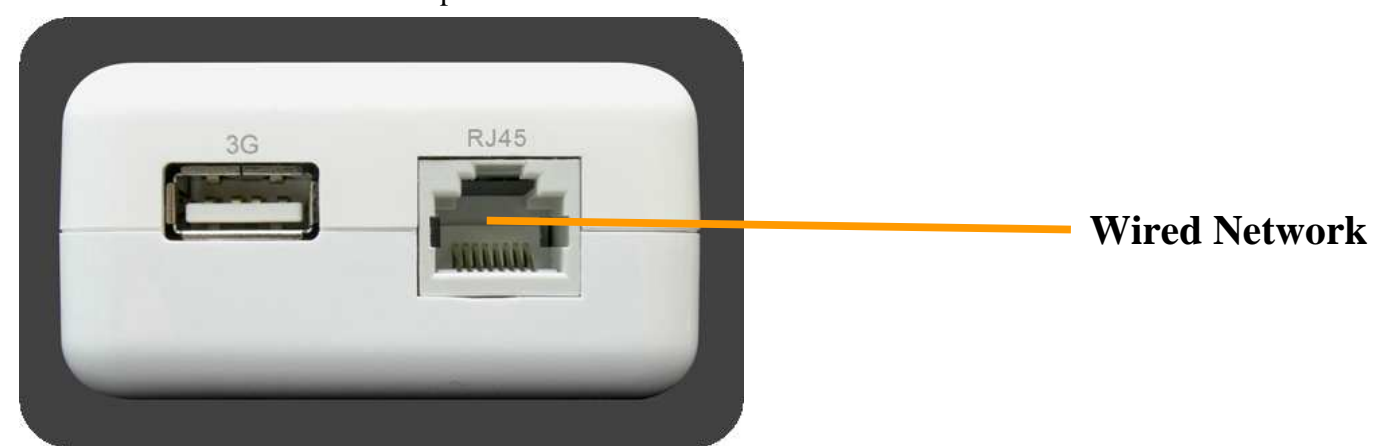

Power On :

Use the AC Power cord to connect TRAVEL ROUTER and outlet or any other power supplies to provide the electricity to the device.

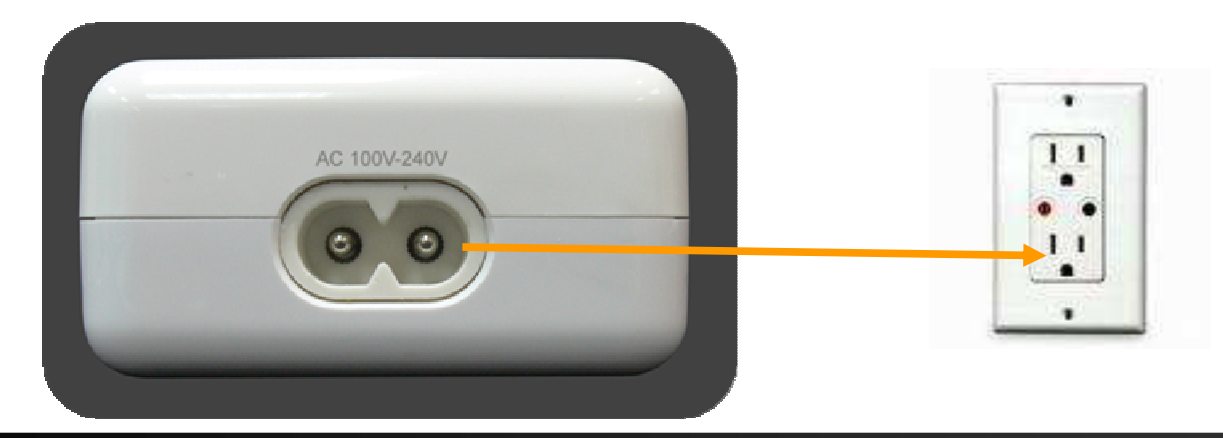

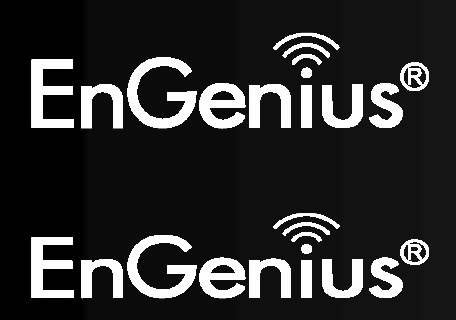

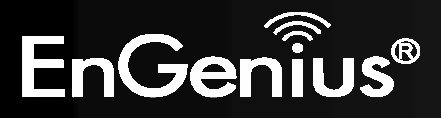

## 9. Configuring Travel Router

This section will show you how to configure the device using the web-based configuration interface.

Please use your wireless network adapter to connect the TRAVEL ROUTER.

| Default Settings    |               |  |  |  |  |
|---------------------|---------------|--|--|--|--|
| IP Address          | 192.168.0.1   |  |  |  |  |
| Username / Password | admin / admin |  |  |  |  |
| Wireless Mode       | Enable        |  |  |  |  |
| Wireless SSID       | EnGeniusxxxxx |  |  |  |  |
| Wireless Security   | None          |  |  |  |  |

Note: xxxxx mentioned in the wireless SSID above is the last 6 characters of your device MAC Address. This can be found on the device body label and is unique for each device.

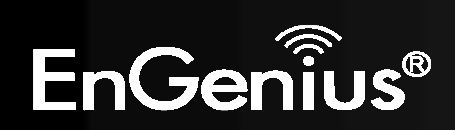

## 8.1 Setup Wizard

1. Open a web browser (Internet Explorer/Firefox/Safari) and enter the IP Address <u>http://192.168.0.1</u>

Note: If you have changed the default IP Address assigned to the TRAVEL ROUTER, ensure you enter the correct IP Address.

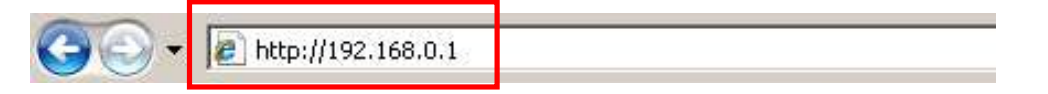

2. The default username and password is **admin**. Once you have entered the correct username and password, click the **OK** button to open the web-base configuration page.

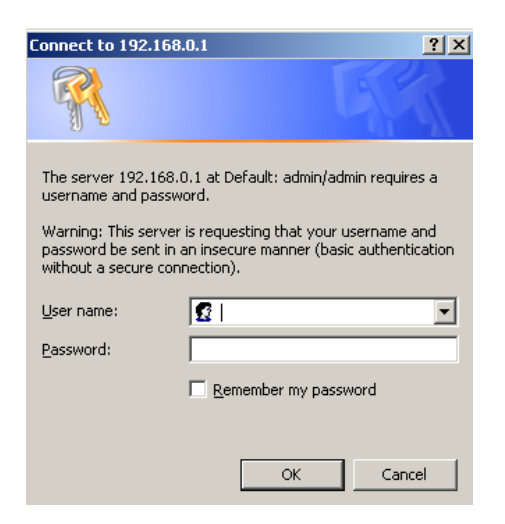

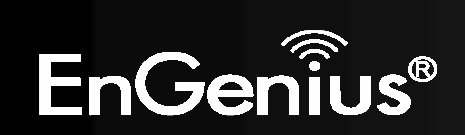

3. You will see the following screen if the log on process is successful.

|                               |                                                    | Wire                                              | eless                             | s-N Pocl                               | et AP/R                          | outer                              | AP Router Mode                        | •   |
|-------------------------------|----------------------------------------------------|---------------------------------------------------|-----------------------------------|----------------------------------------|----------------------------------|------------------------------------|---------------------------------------|-----|
| Status                        | LAN                                                | DHCP                                              | Schedu                            | le Log                                 | Monitor                          | Language                           |                                       |     |
| You car<br>and ha<br>client P | n use the Stat<br>rdware version<br>Cs currently c | tus page to mo<br>n numbers, an<br>connected to y | onitor th<br>iy illega<br>our net | e connection<br>attempts to a<br>work. | status for the<br>access your ne | WAN/LAN interf<br>twork and inforr | faces, firmware<br>mation on all DHCP |     |
|                               |                                                    | Ν                                                 | lodel                             | 3G Wireless                            | Travel Rout                      | er                                 |                                       |     |
|                               |                                                    | j                                                 | Mode                              | AP Router                              |                                  |                                    |                                       |     |
|                               |                                                    | Up                                                | otime                             | 10 min 57 s                            | ec                               |                                    |                                       | U   |
|                               |                                                    | Current Date/                                     | Time                              | 2009/01/01                             | 00:14:00                         |                                    |                                       |     |
|                               |                                                    | Hardware ve                                       | rsion                             | 1.0.0                                  |                                  |                                    |                                       | - 1 |
|                               |                                                    | Serial N                                          | umber                             | 09B260553                              |                                  |                                    |                                       | - 1 |
|                               |                                                    | Kernel ve                                         | rsion                             | 1.0.2                                  |                                  |                                    |                                       | - 1 |
|                               |                                                    | Application ve                                    | rsion                             | 1.0.2                                  |                                  |                                    |                                       | - 1 |
| WAN                           | Settings                                           |                                                   |                                   |                                        |                                  |                                    |                                       |     |
|                               |                                                    | Attain IP Pro                                     | tocol                             | Dynamic IP A                           | ddress                           |                                    |                                       |     |
|                               |                                                    | IP ad                                             | dress                             |                                        |                                  |                                    |                                       | ¥   |
|                               |                                                    | Subnet                                            | Mask                              |                                        |                                  |                                    |                                       | ¥   |

**4.** Click **Wizard** to enter the Setup Wizard. Then click **Next** to begin the wizard.

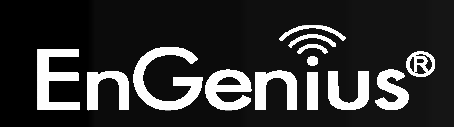

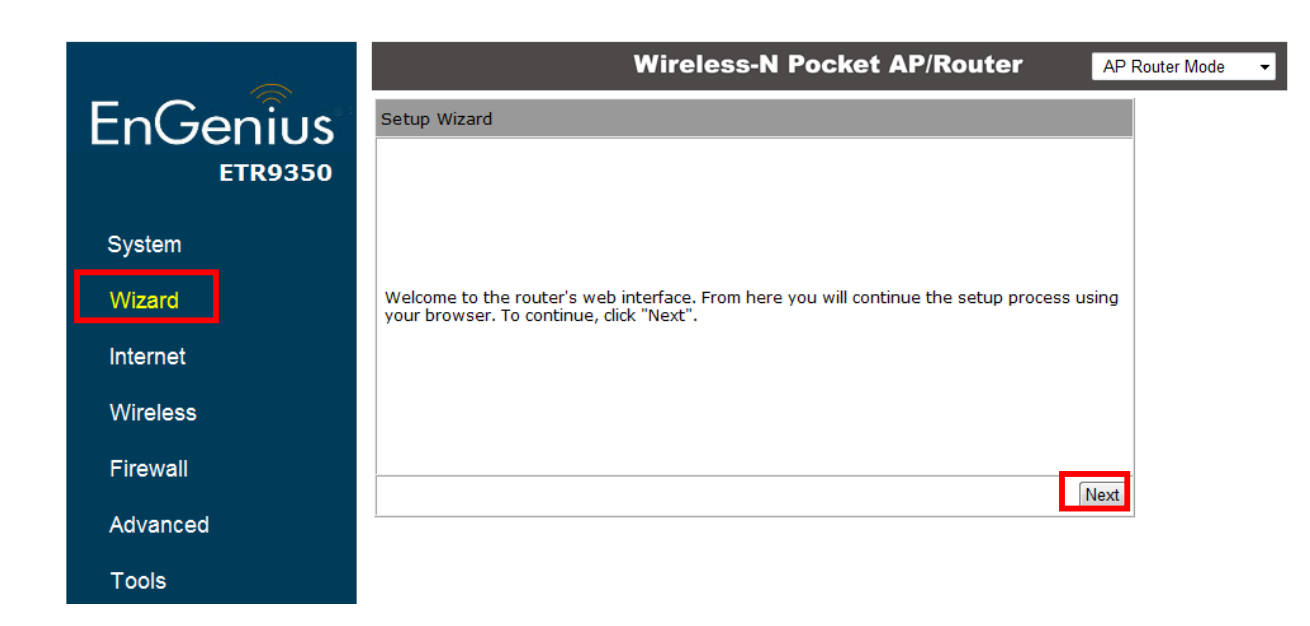

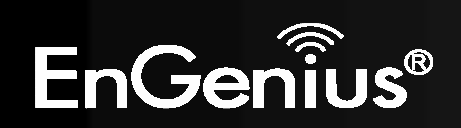

**5.** Select the Operation Mode.

Please ensure you have the proper cables connected as described in the Hardware Installation section.

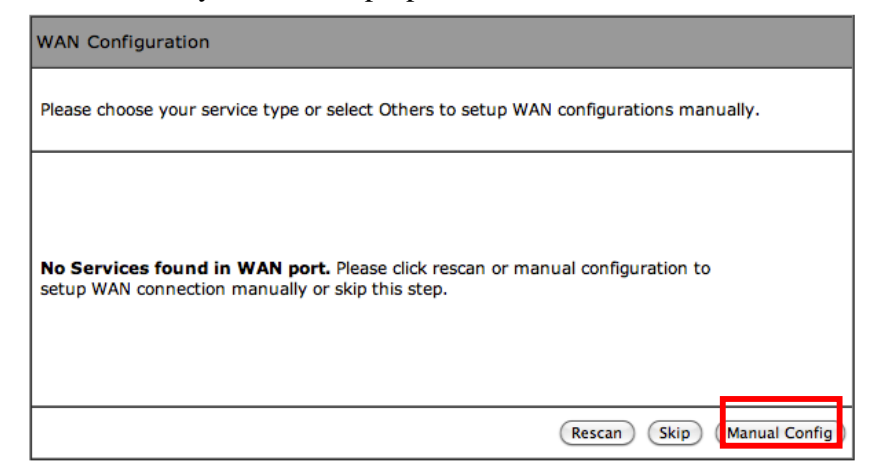

| Setup Wizard                     |                                                                                                    |      |  |  |  |  |
|----------------------------------|----------------------------------------------------------------------------------------------------|------|--|--|--|--|
| Please choose the Operation Mode |                                                                                                    |      |  |  |  |  |
| AP Router Mode:                  | AP Router is the most common Wireless LAN<br>device with which you will work as a Wireless<br>LAN administrator and Internet Access Point.<br>AP Router provides clients with a point of<br>access into the Internet. |      |  |  |  |  |
| AP Mode:                         | AP Mode allows wireless communication<br>devices to connect to a wireless network<br>using Wi-Fi.                                                                                                    |      |  |  |  |  |
| Client Bridge Mode:              | The Wireless Client Bridge can operate as a<br>point-to-point bridge to link networks in<br>different buildings.                                                                                                    |      |  |  |  |  |
|                                  |                                                                                                    | Next |  |  |  |  |

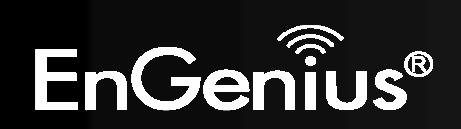

### 8.1.1 AP Router Mode

a) The device will now automatically search for the correct Internet settings.

| WAN Configur  | ation         |               |               |            |         |  |
|---------------|---------------|---------------|---------------|------------|---------|--|
|               |               |               |               |            |         |  |
| Automatically | detecting the | Services on V | VAN port. Ple | ase wait 7 | seconds |  |

b) The most appropriate WAN type will be determined and selected automatically.
If it is incorrect, please select Others to set up the WAN settings manually.

#### WAN Configuration

Please choose your service type or select Others to setup WAN configurations manually.

|            | No. | Service | Description                                                                                                    |
|------------|-----|---------|----------------------------------------------------------------------------------------------------|
| ۲          | 1.  | DHCP    | DHCP is used when your Modem is<br>controling your internet connection<br>the Username & Password is stored<br>on the Modem.                                             |
| 0          | 2.  | PPPoE   | PPPoE is used when your modem is<br>set in Bridge Mode and your Router<br>is used to control the internet<br>connection. IE: router houses ISP's<br>Username & Password. |
| $\bigcirc$ | 3.  | Others  |                                                                                                    |
|            |     |         | Rescan Skip Next                                                                                                    |

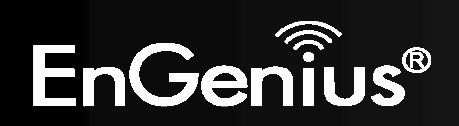

c) There are many WAN service types available.Please obtain the correct settings from your Internet Service Provider (ISP).

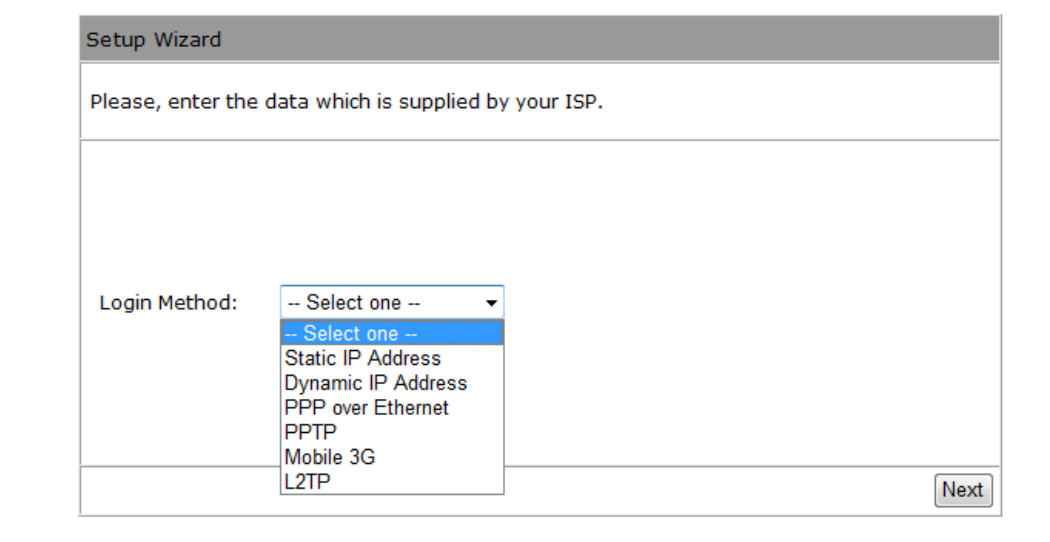

#### **Static IP Address**

If your ISP Provider has assigned you a fixed IP address, enter the assigned IP address, Subnet mask, Default Gateway IP address, and Primary DNS and Secondary DNS (if available) of your ISP provider.

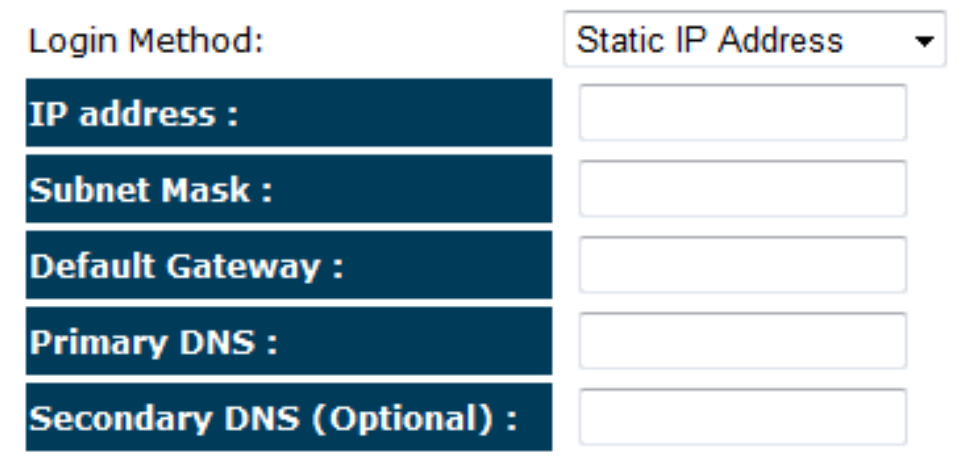

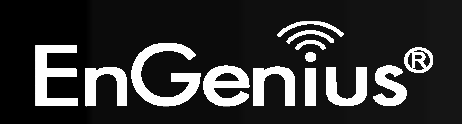

#### **Dynamic IP Address**

The IP Address is allocated automatically. However some ISP's will also recognize the MAC address and will reject connections if the MAC address does not match.

If your ISP has recorded the MAC address of your computer's Ethernet LAN card, please connect only the computer with the authorized MAC address, and click the **Clone MAC Address** button.

This will replace the AP Router MAC address to the computer MAC address. The correct MAC address is used to initiate the connection to the ISP.

| Login Method: | Dynamic IP Address 👻 |
|---------------|----------------------|
| Hostname :    |                      |
| Mac:          |                      |
|               | Clone MAC Address    |

| Dynamic IP Address |                                                     |
|--------------------|-----------------------------------------------------|
| Hostname:          | This is optional. Only required if specified by ISP |
| MAC:               | The MAC Address that is used to connect to the ISP. |

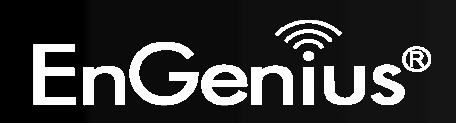

### **PPP over Ethernet**

ISP requires an account username and password.

| Login Method: | PPP over Etherr | net 👻                  |
|---------------|-----------------|------------------------|
| Username :    |                 |                        |
| Password :    |                 |                        |
| Service :     |                 |                        |
| мти :         | 1492            | (512<=MTU Value<=1492) |

| <b>PPP</b> over Ethernet |                                                                            |
|--------------------------|----------------------------------------------------------------------------|
| Username:                | Username assigned to you by the ISP                                        |
| Password:                | Password for this username.                                                |
| Service:                 | You can assign a name for this service. (Optional)                         |
| MTU:                     | The maximum size of packets.<br>Do not change unless mentioned by the ISP. |

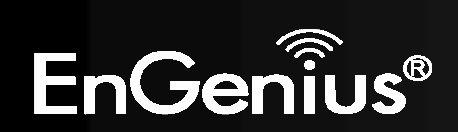

**Point-to-Point Tunneling Protocol (PPTP)** 

| Login Method:            | PPTP 🔹               |           |
|--------------------------|----------------------|-----------|
| WAN Interface Settings : |                      |           |
| WAN Interface Type :     | Dynamic IP Address 🔻 |           |
| Hostname :               |                      | ]         |
| MAC Address :            | 00000000000          | Clone Mac |

**PPTP Settings :** 

| Login :              |      |                        |
|----------------------|------|------------------------|
| Password :           |      |                        |
| Service IP address : |      |                        |
| Connection ID :      | 0    | (Optional)             |
| MTU :                | 1400 | (512<=MTU Value<=1492) |

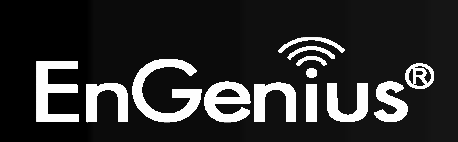

| PPTP WAN Interface Settings |                                                                            |  |
|-----------------------------|----------------------------------------------------------------------------|--|
| WAN Interface Type:         | Select whether the ISP is set to Static IP or Dynamic IP addresses.        |  |
| Hostname:                   | This is optional. Only required if specified by ISP                        |  |
| MAC:                        | The MAC Address that is used to connect to the ISP.                        |  |
| PPTP Settings               |                                                                            |  |
| Login:                      | Username assigned to you by the ISP                                        |  |
| Password:                   | Password for this username.                                                |  |
| Service IP Address:         | The IP Address of the PPTP server.                                         |  |
| Connection ID:              | This is optional. Only required if specified by ISP                        |  |
| MTU:                        | The maximum size of packets.<br>Do not change unless mentioned by the ISP. |  |

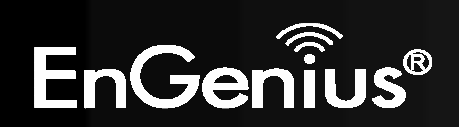

### Mobile 3G

Please ensure your 3G USB card is connected to the TRAVEL ROUTER and has an active USIM card inserted.

| Login Method: | Mobile 3G 🔹 |
|---------------|-------------|
| Pin Code :    |             |
| APN Code:     |             |
| Dial Number:  |             |
| User Name:    |             |
| Password:     |             |

| Mobile 3G    |                                                     |
|--------------|-----------------------------------------------------|
| Pin Code:    | Enter the Pin code for your USIM card if required.  |
| APN Code:    | Enter the APN code for the network provider         |
| Dial Number: | Only required if specified by ISP                   |
| User Name:   | Account Username. Only required if specified by ISP |
| Password:    | Account Password. Only required if specified by ISP |

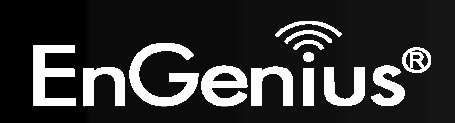

### Layer-2 Tunneling Protocol (L2TP)

| Login Method:            | L2TP 👻               |           |
|--------------------------|----------------------|-----------|
| WAN Interface Settings : |                      |           |
| WAN Interface Type :     | Dynamic IP Address 🔻 |           |
| Hostname :               |                      | ]         |
| MAC Address :            | 00000000000          | Clone Mac |

#### L2TP Settings :

| Login :              |                            |
|----------------------|----------------------------|
| Password :           |                            |
| Service IP address : |                            |
| мти :                | 1460 (512<=MTU Value<=1492 |

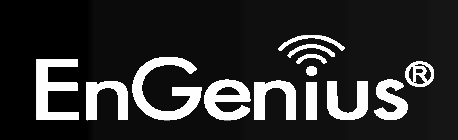

| L2TP WAN Interface Settings |                                                                            |  |
|-----------------------------|----------------------------------------------------------------------------|--|
| WAN Interface Type:         | Select whether the ISP is set to Static IP or Dynamic IP addresses.        |  |
| Hostname:                   | This is optional. Only required if specified by ISP                        |  |
| MAC:                        | The MAC Address that is used to connect to the ISP.                        |  |
| L2TP Settings               |                                                                            |  |
| Login:                      | Username assigned to you by the ISP                                        |  |
| Password:                   | Password for this username.                                                |  |
| Service IP Address:         | The IP Address of the PPTP server.                                         |  |
| MTU:                        | The maximum size of packets.<br>Do not change unless mentioned by the ISP. |  |

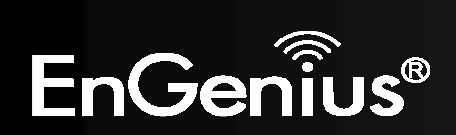

d) Setup the level of wireless security to be used.EnGenius recommends the Highest level of security to be used.

Note: 802.11n wireless speeds may not be achievable if the security is setup to Lowest and Low level.

| WLAN Configuration                                                                                                    |           |
|----------------------------------------------------------------------------------------------------|-----------|
| Please choose the security level in the security bar<br>Lowest Highest                                                      |           |
| Type of wireless security: WPA2<br>Strength: Highest                                                                        |           |
| WPA2 security offers the highest strength wireless security but lowest compatibility with older wireless network equipment. |           |
| Enter a security key that is between 8-63 characters long. Make sure the key is not a word or number that is easy to guess. |           |
| SSID : EnGenius5FA6E8                                                                                                    |           |
| Key: 1234567890                                                                                                    |           |
|                                                                                                    | Skip Next |

- **SSID:** Enter the name of your wireless network.
- **Key:** Enter the security key for your wireless network.

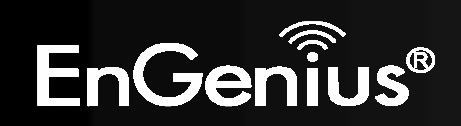

e) Check the settings are correct, and then click **Reboot** to apply the settings.

| Setup Successfully                   |                                          |        |
|--------------------------------------|------------------------------------------|--------|
| System Configuration:                |                                          |        |
| Operation Mode :                     | AP Router                                |        |
| WAN Configuration:                   | _                                        |        |
| Connection Type :                    | Dynamic IP Address                       |        |
| WLAN Configuration :                 |                                          |        |
| SSID :                               | EnGenius5FA6E8                           |        |
| Security :                           | WPA2 pre-shared key                      |        |
| WLAN Key :                           | 1234567890                               |        |
|                                      |                                          |        |
| WLAN Router setup successfully. Plea | se click reboot button to reboot system. |        |
|                                      |                                          | Reboot |

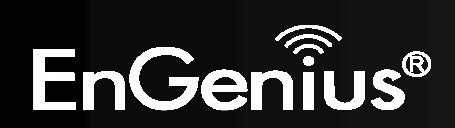

### 8.1.2 AP Mode

a) Select the level of wireless security to be used.EnGenius recommends the Highest level of security to be used.

Note: 802.11n wireless speeds may not be achievable if the security is setup to Lowest and Low level.

| WLAN Configuration                                                                                                    |           |
|----------------------------------------------------------------------------------------------------|-----------|
| Please choose the security level in the security bar                                                                              |           |
| Lowest Highest                                                                                                    |           |
| Type of wireless security: WPA2<br>Strength: Highest                                                                              |           |
| WPA2 security offers the highest strength<br>wireless security but lowest compatibility with<br>older wireless network equipment. |           |
| Enter a security key that is between 8-63 characters long. Make sure the key is not a word or number that is easy to guess.       |           |
| SSID : EnGenius5FA6E8                                                                                                    |           |
| Key: 1234567890                                                                                                    |           |
|                                                                                                    | Skip Next |

- **SSID:** Enter the name of your wireless network.
- **Key:** Enter the security key for your wireless network.

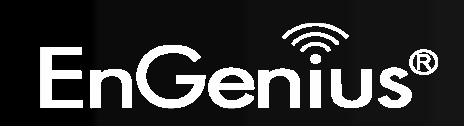

**b**) Check the settings are correct, and then click **Reboot** to apply the settings.

| System Configuration    | on:                 |
|-------------------------|---------------------|
| <b>Operation Mode :</b> | AP Router           |
| WLAN Configuration      | n :                 |
| SSID :                  | EnGenius5FA6E8      |
| Security :              | WPA2 pre-shared key |
| MILLANI MARCA           | 1234567800          |

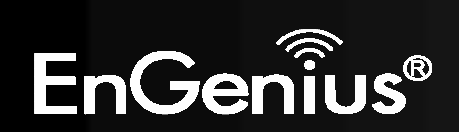

### 8.1.3 Client Bridge Mode

a) In this mode, the TRAVEL ROUTER will connect to a wireless network as a client device. Please enter the SSID and security settings of that wireless network.

| AP Profile Settings   |                      |
|-----------------------|----------------------|
| Network Name (SSID) : | EnGenius             |
| Encryption :          | WPA pre-shared key < |
| WPA type :            | ○ WPA(TKIP)          |
| Pre-shared Key type : | Passphrase -         |
| Pre-shared Key :      | 0987654321           |

**b**) Check the settings are correct, and then click **Reboot** to apply the settings.

System Configuration: Operation Mode : Client Bridge

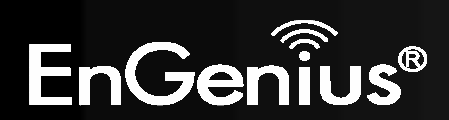

# 8.2 Web-Based Configuration

## 8.2.1 System

Status

This page allows you to monitor the status of the device.

#### System

| Model               | 3G Wireless Router  |
|---------------------|---------------------|
| Mode                | AP Router           |
| Uptime              | 33 min 35 sec       |
| Current Date/Time   | 2009/01/01 00:53:01 |
| Hardware version    | 1.0.0               |
| Serial Number       | 000000111           |
| Kernel version      | 1.0.2               |
| Application version | 1.0.2               |

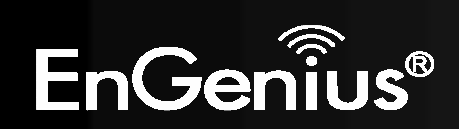

| Status                                 |                                                                                                  |  |
|----------------------------------------|--------------------------------------------------------------------------------------------------|--|
| Model:                                 | Description of this device.                                                                      |  |
| Mode:                                  | The device is currently in which mode.                                                           |  |
| Uptime:                                | The duration about the device has been operating without powering down or reboot.                |  |
| Current Date/Time:                     | The device's system time.<br>If this is incorrect, please set the time in the Tools / Time page. |  |
| Hardware version and<br>Serial Number: | Hardware information for this device.                                                            |  |
| Kernel and Application version:        | Firmware information for this device.                                                            |  |

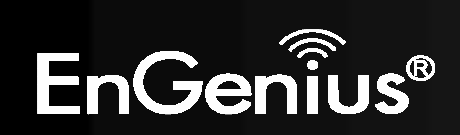

### WAN Settings

| Attain IP Protocol | Dynamic IP Address |
|--------------------|--------------------|
| IP address         | 10.0.174.29        |
| Subnet Mask        | 255.255.254.0      |
| Default Gateway    | 10.0.175.254       |
| MAC address        | 00:02:6F:5F:A9:1E  |
| Primary DNS        | 10.0.200.101       |
| Secondary DNS      | 10.0.200.102       |

| WAN Settings               |                                                                   |  |
|----------------------------|-------------------------------------------------------------------|--|
| Attain IP Protocol:        | Method used to connect to the Internet                            |  |
| IP address:                | The WAN IP Address of the device.                                 |  |
| Subnet Mask                | The WAN Subnet Mask of the device.                                |  |
| MAC address                | The MAC address of the device's WAN Interface.                    |  |
| Primary and Secondary DNS: | Primary and Secondary DNS servers assigned to the WAN connection. |  |

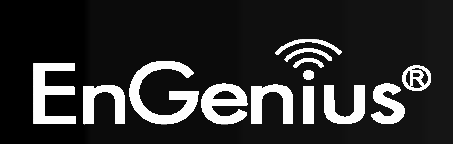

#### LAN Settings

IP address 192.168.0.1 Subnet Mask 255.255.255.0 DHCP Server Enabled

| LAN Settings       |                                                 |
|--------------------|-------------------------------------------------|
| IP address:        | The LAN IP Address of the device.               |
| Subnet Mask        | The LAN Subnet Mask of the device.              |
| <b>DHCP Server</b> | Whether the DHCP server is Enabled or Disabled. |

| WLAN Settings      |                   |                           |                                                        |
|--------------------|-------------------|---------------------------|--------------------------------------------------------|
| Channel            | 11                |                           |                                                        |
| SSID_1             |                   | WLAN Settings             |                                                        |
| ESSID              | EnGenius5FA6E8    | Channel:                  | The wireless channel in use.                           |
| Security           | Disable           | ESSID:                    | The SSID (Network Name) of the wireless network        |
| BSSID              | 00:02:6F:5F:A6:E8 |                           | (up to 4 SSID's are supported)                         |
| Associated Clients | 1                 | <b>S</b> a array <b>4</b> | Wineless anomation is analiad for this SSID            |
| SSID_2             |                   | Security:                 | whereas encryption is enabled for this SSID.           |
| ESSID              | EnGenius5FA6E8_2  | BSSID:                    | The MAC address of this SSID.                          |
| Security           | Disable           | Associated Clients:       | The number of wireless clients connected to this SSID. |
| BSSID              | 00:02:6F:5F:A6:E9 |                           |                                                        |
| Associated Clients | 0                 |                           |                                                        |

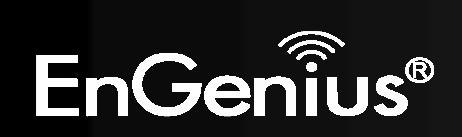